# EndNote Desktop 使用常见问题

# 目 录

| 1. | 我是 Windows 用户,从清华大学信息化服务平台下载了安装软件压缩包,在安装过程中系统提示键入 Product Key,该如何解决?1 |
|----|-----------------------------------------------------------------------|
| 2. | 可以通过 EndNote Desktop 联机检索哪些数据库?1                                      |
| 3. | 数据库记录对应的全文如果是清华大学图书馆已订购电子版全文,可以通过<br>EndNote Desktop 下载全文吗?           |
| 4. | 如何解决 Mac 环境下安装 EndNote X9 后 Word 应用没有出现 EndNote 加载项的问题?               |
| 5. | 如何解决 Windows 环境下安装 EndNote X9 后 Word 应用没有出现 EndNote 加载项的问题?           |
| 6. | 如何在校园网内通过 EndNote 实现对 ProQuest 平台的检索6                                 |
| 7. | 如何快速打开 EndNote 记录的附件6                                                 |
| 8. | 如何将新获取的引文格式添加到自己的 EndNote 应用?                                         |
| 9. | 如何捕获网页内容成为 EndNote 的一条文献记录?7                                          |

### 1. 我是 Windows 用户,从清华大学信息化服务平台下载了安装软件压缩 包,在安装过程中系统提示键入 Product Key,该如何解决?

Windows 用户请将安装压缩包中的多个文件解压到同一个文件夹, 然后运行其中的安装文件(msi 文件)。若直接在解压程序窗口运行 msi 文件, 无法取得清华大学的许可授权。

#### 2. 可以通过 EndNote Desktop 联机检索哪些数据库?

通过 EndNote Desktop 检索很多图书馆的联机公共目录以及少量文献信息检索平 台(包括 Web of Science, ProQuest, PubMed 等,有些需要安装另外的数据库访问连接 文件)。你可以利用"Tools——Online Search——Choose A Connection"选择其中的一个 数据库执行联机检索。除了安装包中已包含的检索配置文件(connection file),更多的 检索配置文件可以从 http://endnote.com/downloads/connections 下载获得。

# 3. 数据库记录对应的全文如果是清华大学图书馆已订购电子版全文,可以 通过 EndNote Desktop 下载全文吗?

通过 EndNote 获取有访问权限的全文,由于涉及到全文数据库与 EndNote 的接口 及二个产品提供商之间的协议,目前绝大部分全文都无法通过这个渠道获取。

如果希望利用此全文获取方式(仅 PLOS 等极少数免费全文数据库),请参照下 图进行设置(Edit—Preferences—)。前提条件是你在 EndNote 中的记录包含 OpenURL 或 DOI 等能与全文进行关联的字段值。

#### OpenURL 处请输入

https://tsinghua-primo.hosted.exlibrisgroup.com/primo-explore/openurl?institution=86THU&vid=86THU

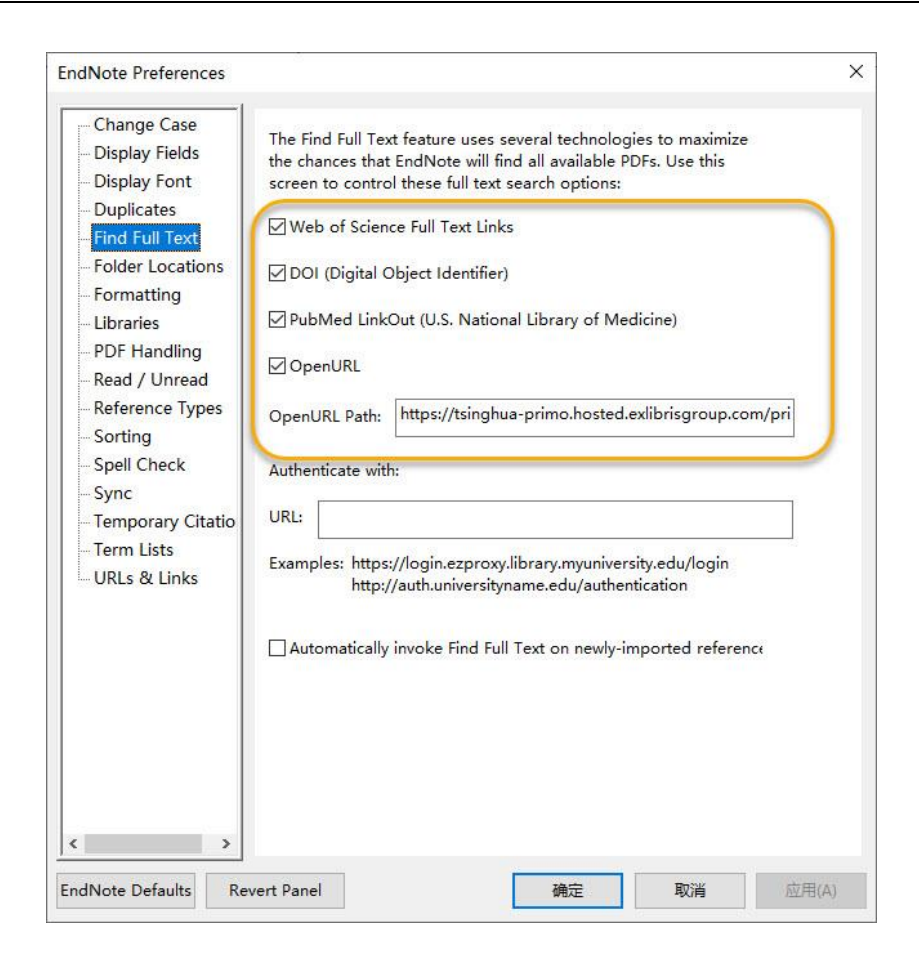

4. 如何解决 Mac 环境下安装 EndNote X9 后 Word 应用没有出现 EndNote 加载项的问题?

EndNote X9 Mac 与 Microsoft Word 2016/2019/365 是兼容的,若在 word 中看不到 EndNote 加载项,可以尝试如下解决办法:

- ① 打开 Word,确认 Word 版本不低于 version 15.25,关掉 Word 应用
- ② 打开 EndNote X9, 在 EndNote X9 菜单中选择 Customizer

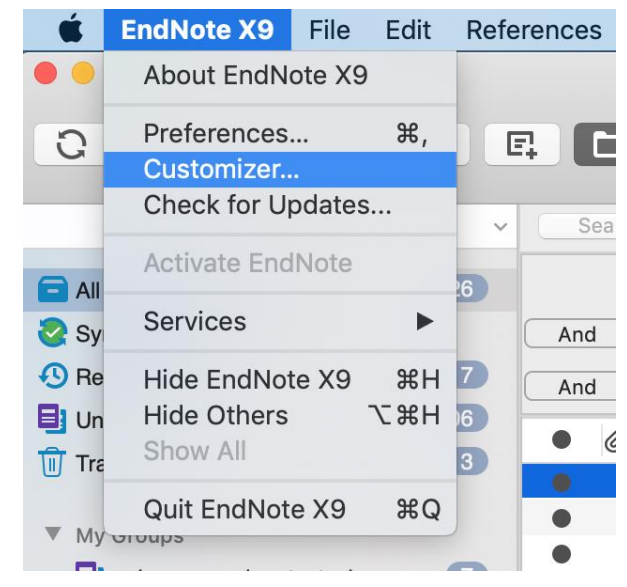

③ 勾选"Cite While You Write"

| EndNote X9 Customizer                                                     |                                                                                                 |           |                                                                                                    |  |  |  |
|---------------------------------------------------------------------------|-------------------------------------------------------------------------------------------------|-----------|----------------------------------------------------------------------------------------------------|--|--|--|
| Select Components                                                         |                                                                                                 |           |                                                                                                    |  |  |  |
| <ul> <li>Customization</li> </ul>                                         | Component                                                                                       | Installed | Info                                                                                                    |  |  |  |
| <ul> <li>Word Add-in</li> <li>Updating System</li> <li>Summary</li> </ul> | Cite While You Write<br>Services<br>Spotlight<br>Connections<br>Import Filters<br>Output Styles |           | Cite While You Write addin for Microsoft W<br>Services for Mac OS X<br>Spotlight Indexing<br>Additional Connection Files<br>Additional Import Filters<br>Additional Bibliographical Output Styles |  |  |  |
| EN                                                                        |                                                                                                 |           |                                                                                                    |  |  |  |
| ? Cancel                                                                  | Uninstall                                                                                       |           | Back Next                                                                                                    |  |  |  |

④ 多次点击"Next",直到完成

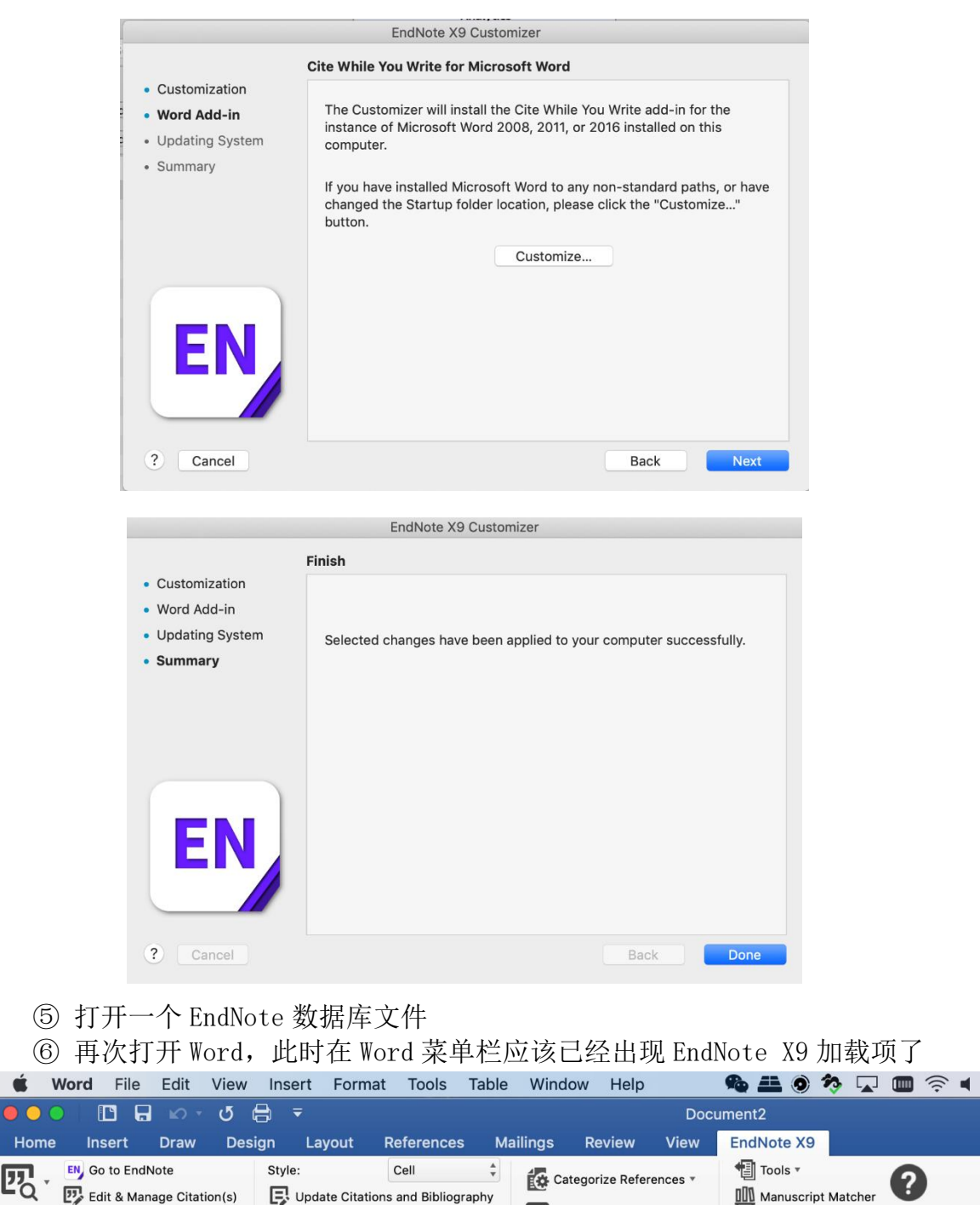

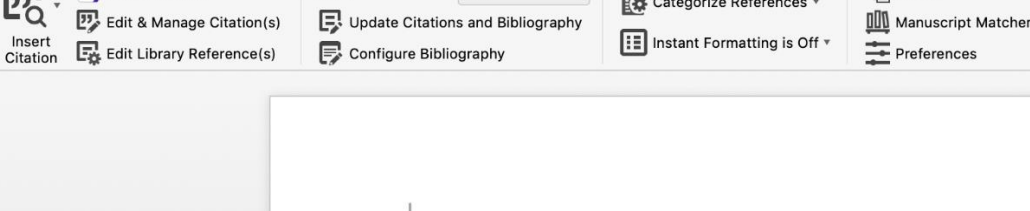

?

Help

- 5. 如何解决 Windows 环境下安装 EndNote X9 后 Word 应用没有出现 EndNote 加载项的问题?
- 打开 Word 2010/2013/2016,在"文件"菜单中选择"选项",点开左侧的"加载项"

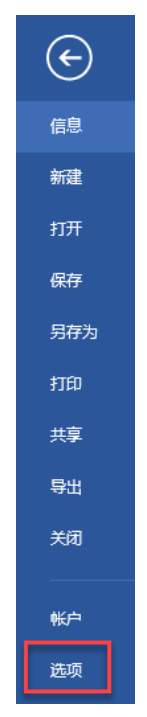

| 常规          | 🚉 查看和管理 Microsoft Office 加载项。                                           |        |             |
|-------------|-------------------------------------------------------------------------|--------|-------------|
| 显示          |                                                                         |        |             |
| 校对          | 加载项                                                                     |        |             |
| 保存          | 10 Ch                                                                   | ()     | NH I        |
| 151-11      |                                                                         | 位宜     |             |
| NECCO NECCO | 后如应用性序加载项<br>EndNote (Cusar Citation Recognizer)                        | CV II  | <b>1</b> 8. |
| 语言          | EndNote (ite While You Write                                            | C:\    | 0.00        |
| 高级          | EndNote Cwww.dotm                                                       | C:\tm  | 檍           |
| 白中心功能区      | Microsoft Word 稿纸向导加载项                                                  | C:\LL  | cc          |
| 日准义初能区      | Microsoft Word 书法加载项                                                    | C:\LL  | cc          |
| 快速访问工具栏     | Mindjet MindManager Add-In                                              | D:\    | cc          |
| 加裁项         | NoteExpress3 Word Addin                                                 | d:\ll  | cc          |
|             | 电话号码 (XML)                                                              | C:\LL  | 操           |
| 信仕中心        | 度量单位转换器 (度量单位转换器)                                                       | C:\LL  | 操           |
|             | 即时消息联系人 (英语)                                                            | C:\LL  | 操           |
|             | 日期 (XML)                                                                | C:\LL  | 操           |
|             | 网易有道Word翻译插件                                                            | filcal | C( 🕌        |
|             |                                                                         |        | •           |
|             | 加载项: EndNote (Cwyw Citation Recognizer)                                 |        |             |
|             | 发布者: Clarivate Analytics (US) LLC                                       |        |             |
|             | 兼容性: 没有可用的兼容性信息                                                         |        |             |
|             | 位置: C:\Program Files\Common Files\ResearchSoft\Cwyw\19\EndNote Cwyw.dll |        |             |
|             | 描述: This marks citations to support instant formatting features.        |        |             |
|             | 管理(Δ): 禁用项目 ▼ 转到(G)                                                     |        |             |
|             |                                                                         | 确定     | 取消          |
|             |                                                                         |        |             |

② 用"管理"选项查看被"禁用项目"

| 禁用项目                                                                  | ?                       | ×             |
|-----------------------------------------------------------------------|-------------------------|---------------|
| 以下列表中的项目已被禁用,因为它们使 Wo<br>行,或者您的系统管理员已通过组策略禁用了<br>请注意,若要使这些更改生效,您必须重新启 | ord 无法<br>'它们。<br>动 Wor | ·正常运<br>rd。   |
| 请选择希望重新启用的项目。                                                         |                         |               |
| 没有被禁用的项目。                                                             |                         | ^             |
| <br>  这里会列出已被禁用的项目                                                    |                         |               |
|                                                                       |                         | × .           |
| 启用(E)                                                                 | <u>ب</u>                | ∄( <u>C</u> ) |

③ 将所有与 EndNote 有关的加载项都改为"启用"。

④ 重新运行 Word,之前缺失的 EndNote 加载项应该已经出现在菜单栏。

# 6. 如何在校园网内通过 EndNote 实现对 ProQuest 平台的检索

请从 http://www.lib.tsinghua.edu.cn/database/endnote.htm 页面右上角的"相关参照" 中下载连接文件 ProQuest THU.enz,将下载的文件复制到个人电脑 EndNote 安装目录 区 Connections 文件夹中。在 EndNote 执行联机检索(Online Search)命令时选择连接 文件"ProQuest THU"即可。

# 7. 如何快速打开 EndNote 记录的附件

### [EndNote X9]

选中记录,用鼠标右键或 References 菜单调出 "File Attachment" 命令集合,利用 其中的 "Open File" 可以快速打开附件,也可以利用其中的 "Save As…" 将附件另存 在电脑中的其他指定位置。

| es rubications             |              |                | Q       | 🗎 , #115178 Summary Edit  | 3   |
|----------------------------|--------------|----------------|---------|---------------------------|-----|
|                            |              | Advanced se    | arch    | ACS.eml ×                 |     |
| CS Publicati<br>References | ions         | \$ √ *2 ∄      |         | ■ 不同环境下校外访问ACS结果.docx ×   |     |
| Record Nu                  | Title        | ^ Last Updated | Publica | Open with Foxmail 7.2     |     |
| 115179                     | ACS Pubs 说明页 | 2020/3/16      |         | Convert to Relative Links | 打开左 |
|                            | 校外访问ACS受阻    | 2020/3/16      | 化学系     | Rename Attachment         |     |
|                            |              | ①选甲记录          |         |                           |     |
|                            |              |                |         |                           |     |

[EndNote 20]

| πť | -12 |
|----|-----|
| 孯  | 1 E |

|                               |             |      |              | ~       |                                       |                                                   |
|-------------------------------|-------------|------|--------------|---------|---------------------------------------|---------------------------------------------------|
|                               |             |      | Advanced sea | irch    | B I U X <sup>1</sup> X <sub>1</sub> Q | Save                                              |
| CS Publications<br>References |             | Ê    | 2+2          |         | Keywords                              | ACS<br>校外访问                                       |
| Record Nu T                   | itle        | ~    | Last Updated | Publica |                                       | 易瑞系统                                              |
| 115179 A                      | CS Pubs 说明页 |      | 2020/3/16    |         | Abstract                              |                                                   |
| 115178 🛔                      | 交外访问ACS受阻   |      | 2020/3/16    | 化学系     | Notes                                 | ③点击打开左                                            |
|                               |             | ~    |              |         | Research Notes                        | 侧带角                                               |
|                               |             |      |              |         | URL                                   | 则未干                                               |
|                               |             | 选中记录 |              |         | File Attachments                      | ACS.eml Y                                         |
|                               |             |      |              |         |                                       | 如 不同环境下校外访问AC                                     |
|                               |             |      |              |         | 9                                     | Open Ctrl+Alt+P<br>Open with Word                 |
|                               |             |      |              |         | Author Address                        | Save As Ctrl+Shift+S<br>Convert to Relative Links |
|                               |             |      |              |         | Figure                                | Rename Attachment                                 |
|                               |             |      |              |         | Caption                               | Delete                                            |
|                               |             |      |              |         | Access Date                           |                                                   |
|                               |             |      |              |         |                                       |                                                   |

### 8. 如何将新获取的引文格式添加到自己的 EndNote 应用?

无论是从官网下载的还是自建的引文格式(文件后缀为 ens),都可以自行添加到 自己的 EndNote 应用中。方法很简单,将 ens 文件复制到(安装目录区)\EndNote 20\Styles 即可,例如,D:\Program Files (x86)\EndNote 20\Styles 执行上面操作后,在选择引文格式时就可以看到自行添加的格式了。

# 9. 如何捕获网页内容成为 EndNote 的一条文献记录?

#### ① 在浏览器中安装网页捕获工具

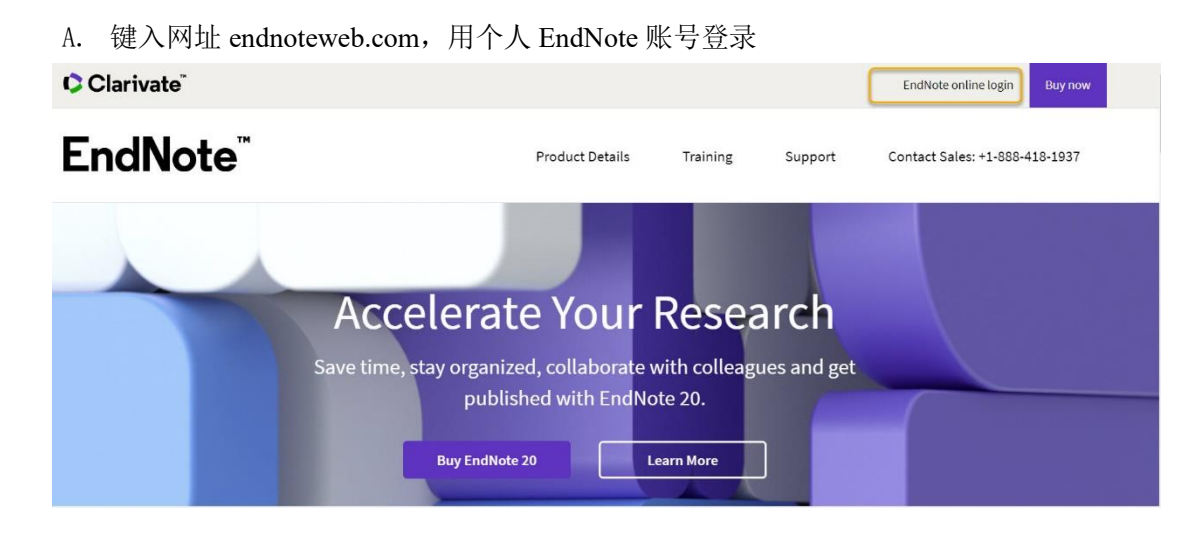

B. 拖拽"获取参考文献 (CaptureReference)"

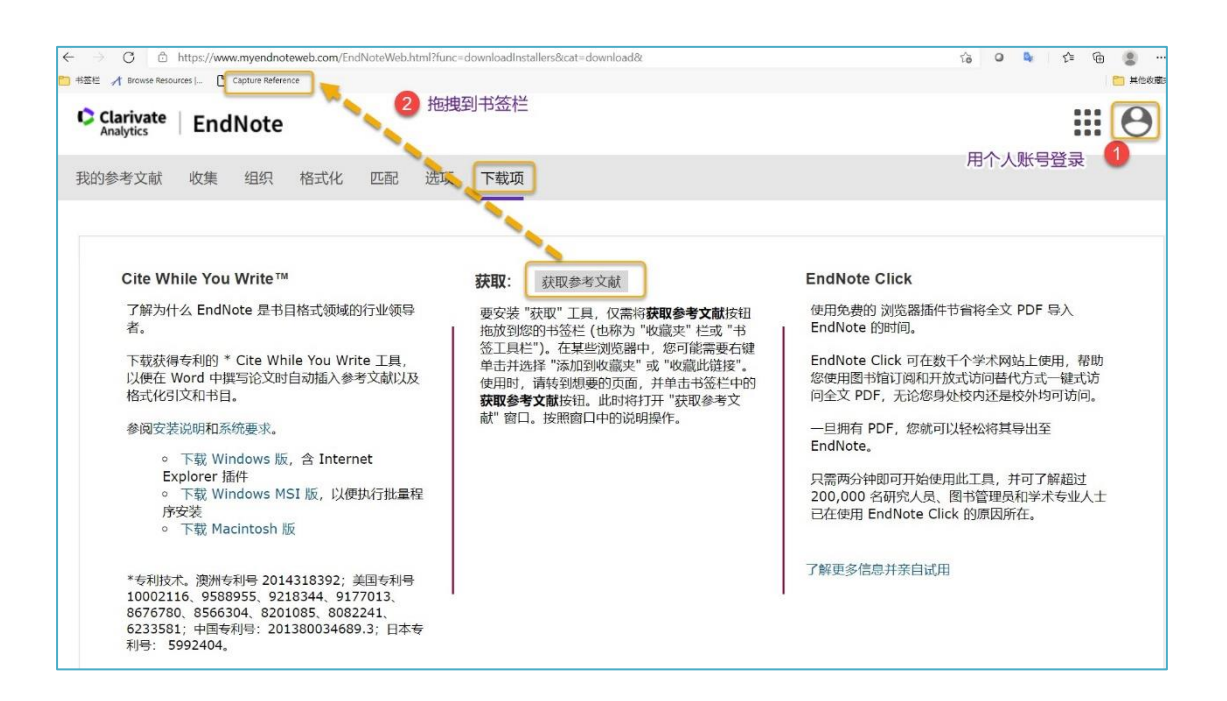

#### ② 捕获网页内容

打开需要保存的网页内容,点击已安装的网页捕获工具,用个人 EndNote 账号登录。 通过这种方式捕获的网页内容通常比较简单,可能需要自行完善(后续编辑记录)。

| ← → C Ô https<br>○ 秒差世 オ Browse Resources                                       | s://datacatalog.worldbank.org/datase                                                                                    | t/worldwide-governance-in                                                                        | dicators 1                          | 0 to 0 | ▶ C: @ 🗶 …<br><mark></mark> 用他衣服 |
|---------------------------------------------------------------------------------|----------------------------------------------------------------------------------------------------|--------------------------------------------------------------------------------------------------|-------------------------------------|--------|----------------------------------|
|                                                                                 | VORLD BANK Data Ca                                                                                                    | atalog                                                                                           | Go to EndNote                       |        | Close[x]                         |
| Search                                                                          |                                                                                                    | ٩                                                                                                | EndNote 获取参考文献                      |        |                                  |
| World                                                                           | wide Governan                                                                                                    | ce Indicato                                                                                      | 登录 EndNote online<br>输入您的电子邮件地址和密码: | 3      |                                  |
| DATA AG<br>LICENSI                                                              | CCESS AND<br>NG                                                                                                    | ₽ ₹                                                                                              | 电子邮件地址: jia-lin@tsinghua.eo<br>密码:  | du.cn  |                                  |
| This data<br><b>Public</b> u<br>Informat<br>Policy. U<br>outside t<br>this data | aset is classified as<br>inder the Access to<br>tion Classification<br>Isers inside and<br>the Bank can access<br>aset. | Governance cons<br>includes the pror<br>government to e<br>state for the ins<br>Governance Indic | 4 确定 取消<br>忘记应码? 答录问题?              |        | ,                                |
| This data<br>under C<br>CC-BY                                                   | aset is licensed<br><b>C-BY 4.0</b><br>/ 4.0                                                                            | Overview                                                                                         | Time Series                         |        |                                  |

③ 将网页内容保存为 RIS 文件

| Go to EndNote    |                                              | Close[x] |
|------------------|----------------------------------------------|----------|
| 获取新的参考文献         |                                              |          |
| - 保存至 〇 my.endno | te.com 🖲 EndNote 🛛 🌀                         |          |
| 题录字段   可选字段      |                                              |          |
| 组:               | 添加或删除                                        |          |
| 题录字段:            | 必须至少填写以下字段中的一个字段。                            |          |
| 参考文献类型:          | Web Page 🗸                                   |          |
| Author:          |                                              |          |
|                  | 使用"姓,名"格式。在新行输入名字。                           |          |
| Title:           | Worldwide Governance Indicators (WGI)   Data |          |
| Year:            | 2021                                         |          |
| Series Editor:   |                                              |          |
| Series Title:    |                                              |          |
| Place Published  |                                              |          |
| Hace Fublished.  |                                              |          |
| Publisher:       | Type: World Bank GroupSource: Worldwide Gov  |          |
| Access Year:     |                                              |          |
| Access Date:     |                                              |          |

| € 另存为                                                                                                    |                                         |      |           | ×             |
|----------------------------------------------------------------------------------------------------|-----------------------------------------|------|-----------|---------------|
| $\leftrightarrow \rightarrow \neg \uparrow$                                                                                                    | « 0个人文献管理软件 > 来自信息源的记录 > WebpageCapture | ٽ ~  | ) ク 搜索"We | bpageCapture" |
| 组织 ▼ 新建文件                                                                                                    | 夹                                       |      |           |               |
| OneDrive                                                                                                    | <b>^</b> 名称 ^                           | 修改日期 | 类型        | 大小            |
| <ul> <li>■ 此电脑</li> <li>● 坚果云</li> <li>● 3D 对象</li> <li>● Documents</li> <li>● Music</li> <li>■ Pictures</li> <li>■ Videos</li> <li>↓ 下载</li> <li>■ 桌面</li> <li>▲ 本地磁盘 (C:)</li> </ul> | ™ WorldBank Data Catalog worldwide      |      | 34 RIS 文件 | 1 KB          |
| 🕳 win10-D (D:)                                                                                                    | v <                                     |      |           | >             |
| 文件名(N):                                                                                                    | CaptureToDesktop.ris                    |      |           | ~             |
| 保存类型(T): J                                                                                                    | 所有文件 (*.*)                              |      |           | ~             |
| ▲ 隐藏文件夹                                                                                                    |                                         |      | 保存(S)     | 取消            |

④ 将 RIS 文件导入 EndNote

| : (LinJia20181224) -Converted.<br>le Edit References Groups Li | enl<br>ibrary Toc | ols Window | Help  |
|----------------------------------------------------------------|-------------------|------------|-------|
| New                                                            |                   | dded       |       |
| Open Library                                                   | Ctrl+O            |            | 2     |
| Open Shared Library Ctrt                                       | l+Shift+O         |            |       |
| Open Recent                                                    | •                 |            |       |
| Close Library                                                  | Ctrl+W            |            |       |
| Save                                                           | Ctrl+S            | Added      |       |
| Save As                                                        |                   | es         |       |
| Save a Copy                                                    |                   | rd Number  | Title |
| Share                                                          |                   |            | Inte  |
| Export                                                         |                   |            |       |
| Import                                                         | •                 | File       |       |
| Print                                                          | Ctrl+P            | Folder     |       |
| Print Preview                                                  |                   |            |       |
| Print Setup                                                    |                   |            |       |
| Compress Library (.enlx)                                       |                   |            |       |
| Exit                                                           | Ctrl+Q            |            |       |

| Import File       |                         | ? ×        |
|-------------------|-------------------------|------------|
| Import File:      | Background Research.ris | Choose     |
| Import Option:    | RefMan RIS              | ~          |
| Duplicates:       | Import All              | / ~        |
| Text Translation: | No Translation          | ×          |
|                   | Impo                    | ort Cancel |